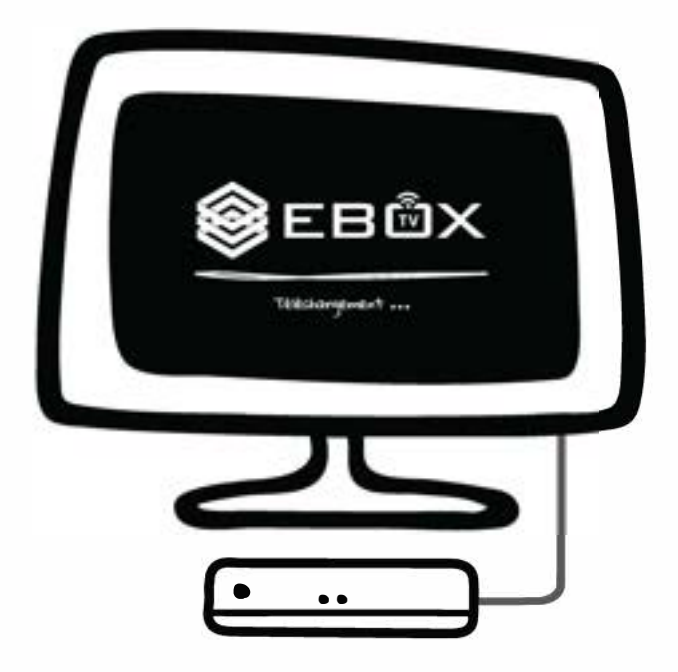

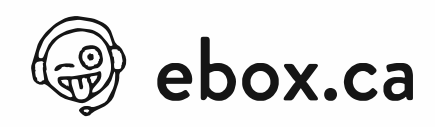

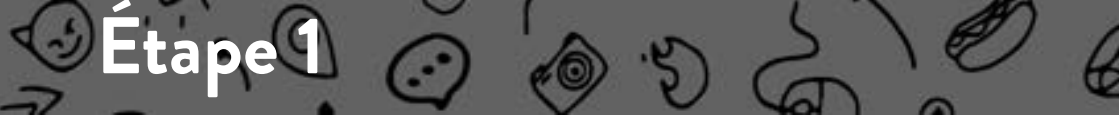

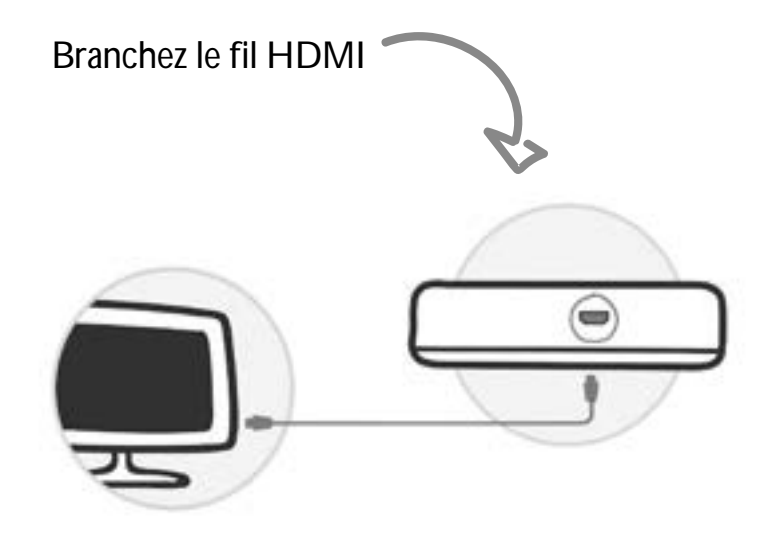

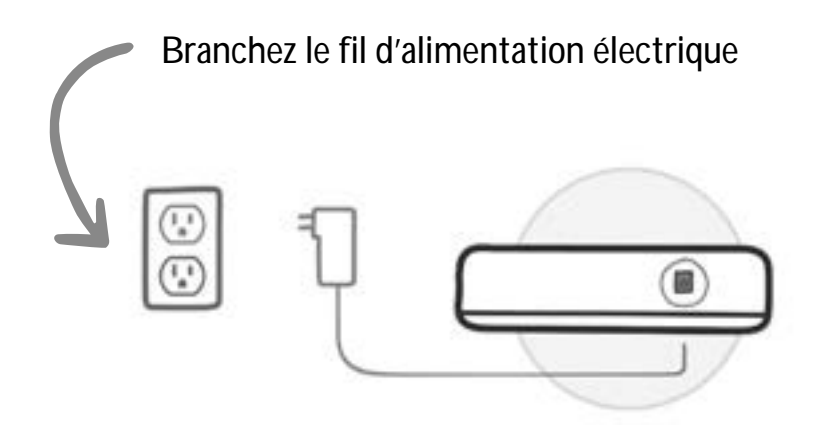

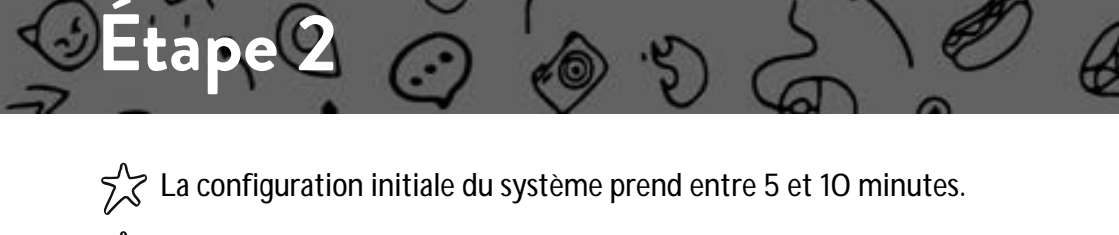

- Assurez-vous de pouvoir vous connecter à Internet.
- $\sim$  II est préférable, mais non essentiel, d'avoir un compte Google.

 $\swarrow$  N'oubliez pas d'activer vos chaînes via l'espace client.

Lors de votre première connexion vous serez invité à synchroniser la télécommande par Bluetooth.

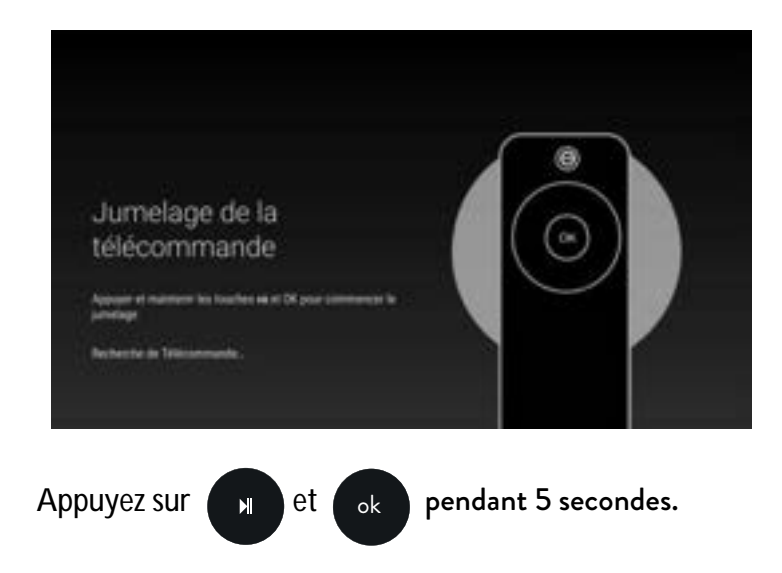

Attendez quelques instants que la synchronisation soit complétée.

Une fois l'association complétée, l'indicateur lumineux de la télécommande clignotera en vert.

En cas de problème, vous pouvez dissocier la télécommande et recommencez ou utiliser la télécommande en mode infrarouge. (voir : Télécommande - Fonctions)

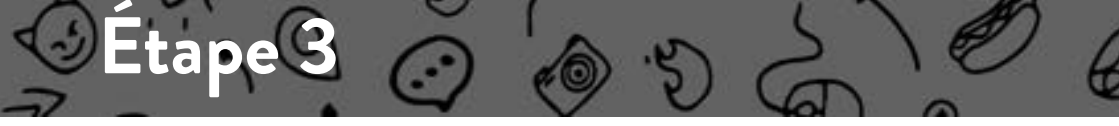

Vous serez ensuite invité à sélectionner la langue utilisée par le système.

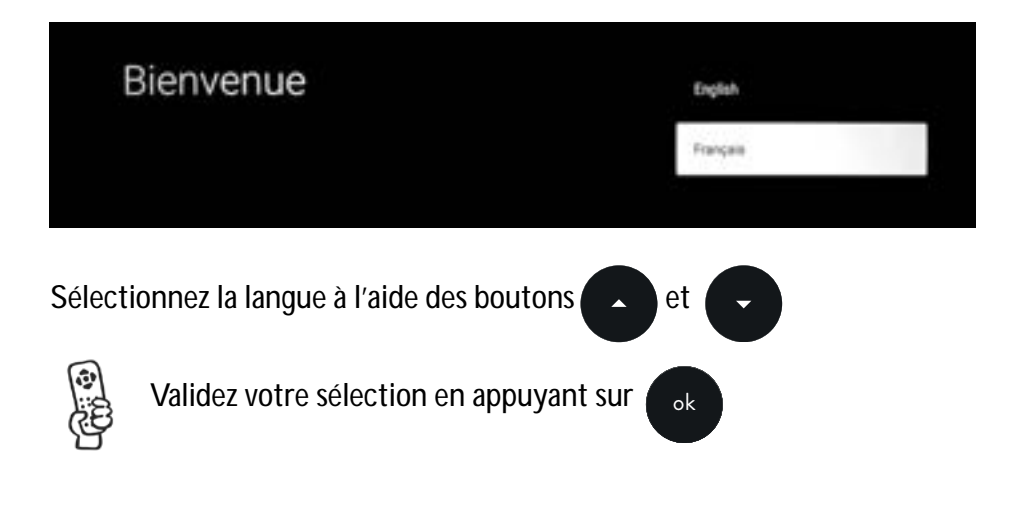

Si vous avez un appareil Android, vous pouvez le synchroniser afin de récupérer les informations du compte Google y étant associé.

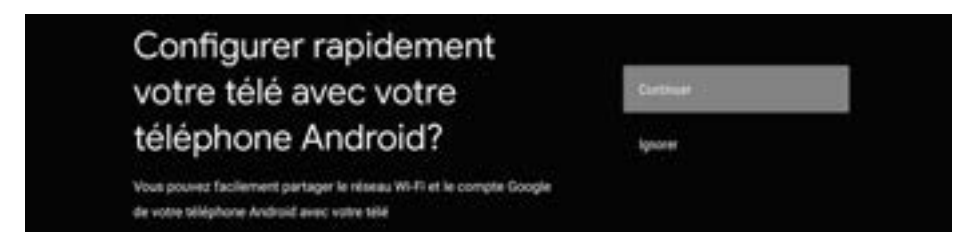

Vous pourrez ainsi activer le plein potentiel de votre nouvelle EBOX TV grâce aux applications supplémentaires du Play Store.

Si vous n'avez pas d'appareil Android (ou que vous ne l'avez pas sous la main), vous pourrez synchroniser votre compte à l'aide de votre adresse courriel dans un menu suivant. Passez à l'étape 5.

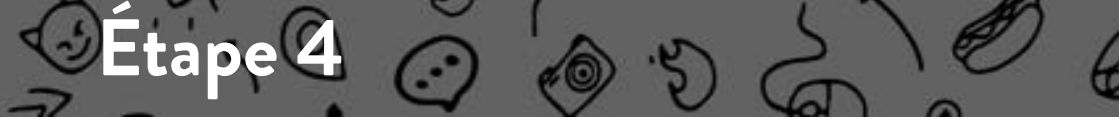

Si vous possédez un appareil Android, vous n'avez qu'à suivre ces trois étapes.

- 1. Sur votre téléphone Android, ouvrez l'application préinstallée "Google".
- 2. Tapez ou dîtes "Ok Google, configure mon appareil"
- 3. Touchez EBOX TV dans la liste.

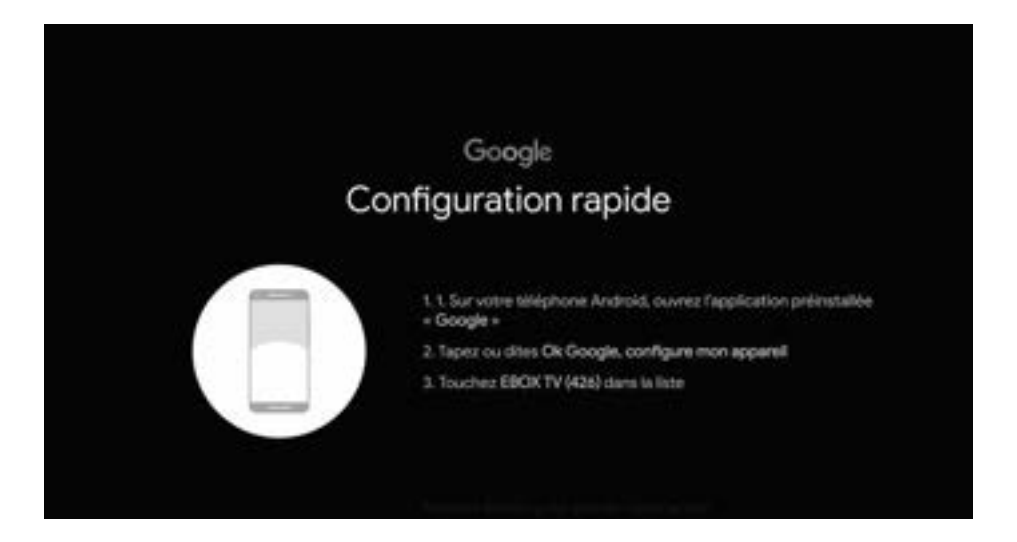

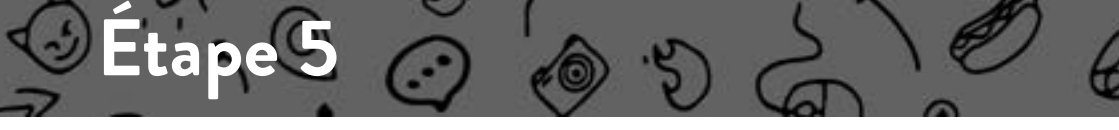

Pour vous connecter à Internet, deux choix s'o rent à vous :

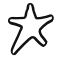

 $\sim$  Câble Ethernet (meilleur choix)

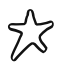

EBOX TV SGM: Connexion WiFi 5 GHz EBOX TV TCH: Connexion WiFi 5 GHz ou 2.4 GHz

Si vous n'êtes pas connecté par fil Ethernet, vous devrez sélectionner votre réseau WiFi.

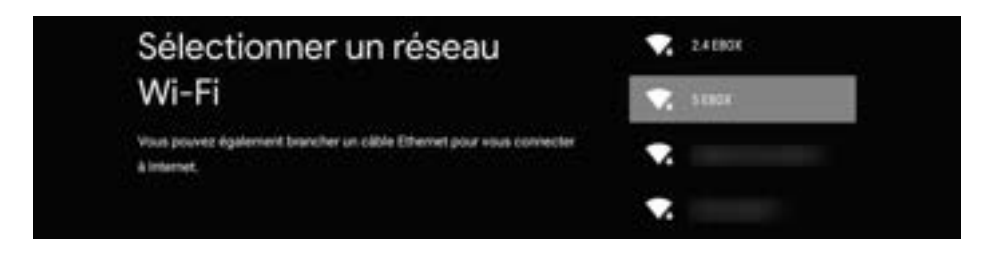

Une fois le réseau sélectionné, entrez le mot de passe y étant associé.

Si vous ne l'avez pas fait plus tôt, vous serez finalement invité à vous connecter à votre compte Google afin de vous permettre d'accéder au Play Store ainsi qu'aux autres produits Google.

Vous n'avez pas à compléter cette étape pour utiliser le service EBOX TV. Aussi, il est possible de le faire plus tard dans le menu de configuration.

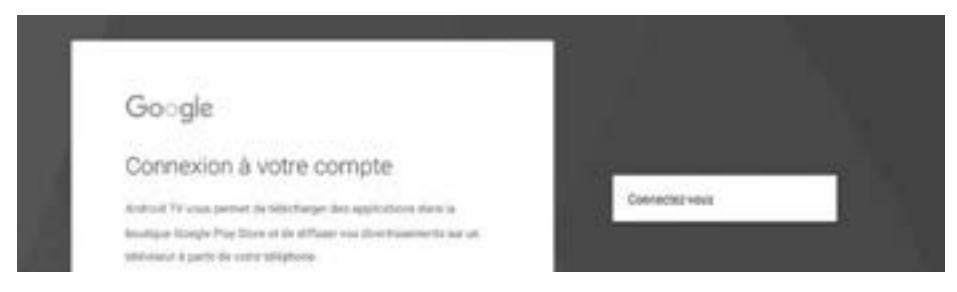

Une fois cette étape complétée, l'application EBOX TV sera lancée.

### **Bienvenue dans la révolution!**

## Étapes optionnelles

#### Synchronisation de la télécommande et du téléviseur

Cette option vous permet d'associer la télécommande EBOX en infrarouge avec une TV ou un vidéo-projecteur afin de contrôler des fonctions de base comme le volume.

La communication infrarouge nécessite que la télécommande soit pointée vers l'écran sans interférence contrairement à une connexion Bluetooth.

Aussi, il est important de mettre le volume sonore Android au maximum avant de faire l'association avec la TV, sinon le volume risque de ne pas être assez fort.

#### Overscan

Cette option aide à ajuster l'image envoyée à l'écran. L'application va afficher un fond noir avec quatre flèches de chaque côté de l'écran. Ensuite, il suffit de configurer le téléviseur afin de s'assurer que les flèches soient totalement visibles.

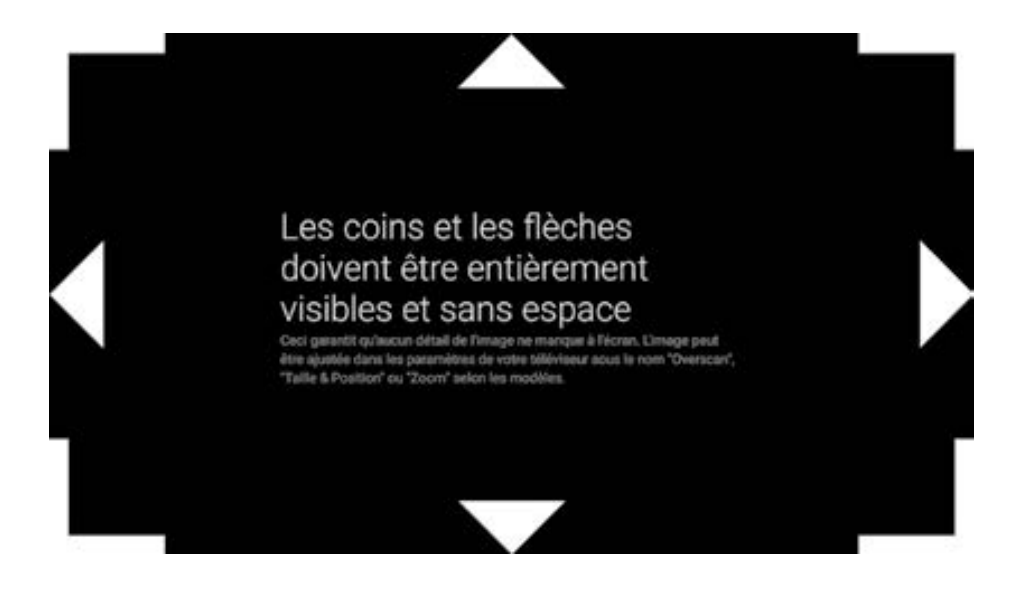

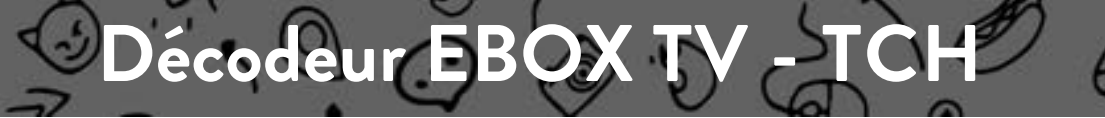

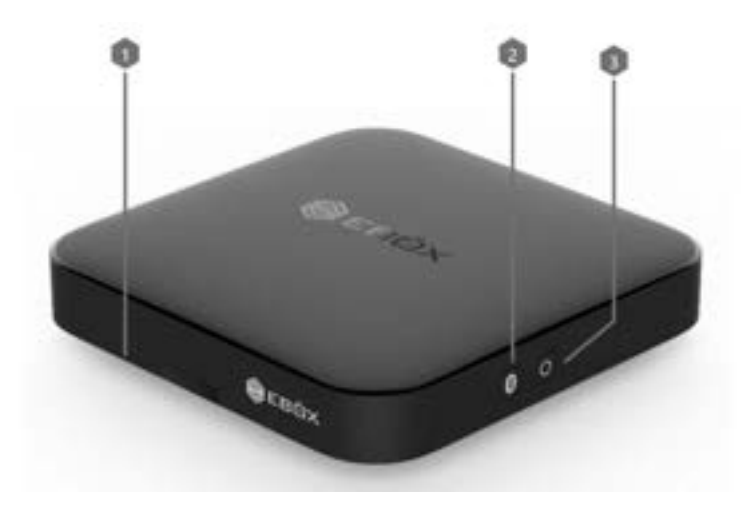

Indicateur lumineux blanc (allumée) ou bleu (veille)
Association Bluetooth
ON/OFF

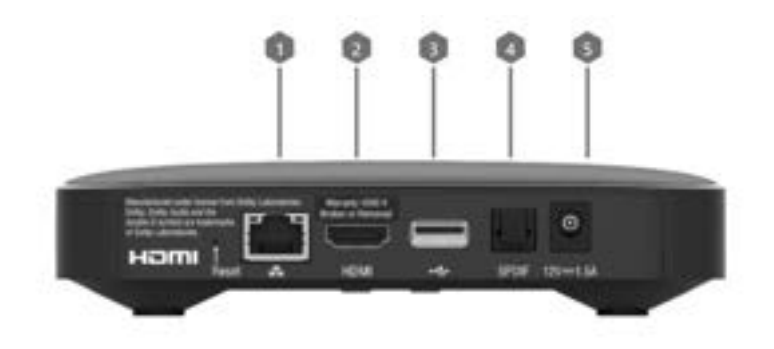

- 🚺 Entrée réseau Ethernet Gigabit
- 2 Sortie HDMI
- Entrée USB 2.0
- A Sortie audio optique S/PDIF
- 6 Alimentation électrique

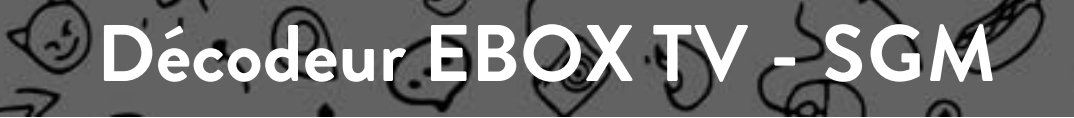

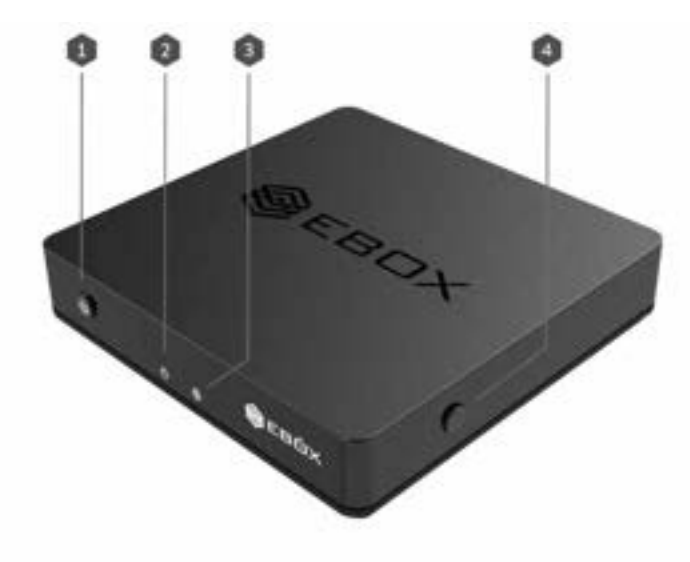

ON /OFF
Indicateur de l'alimentation électrique
Indicateur réseau (Internet, WiFi)
Synchronisation WPS pour association Bluetooth

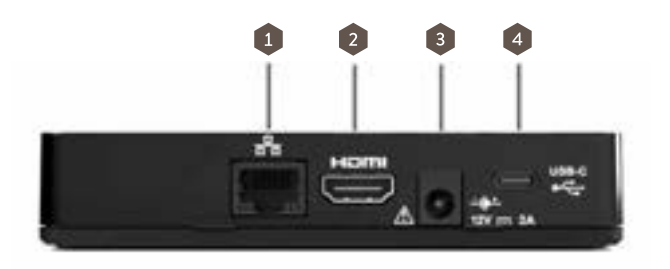

Entrée réseau Ethernet Gigabit
Sortie HDMI
Alimentation électrique
Entrée USB-C

### Télécommande

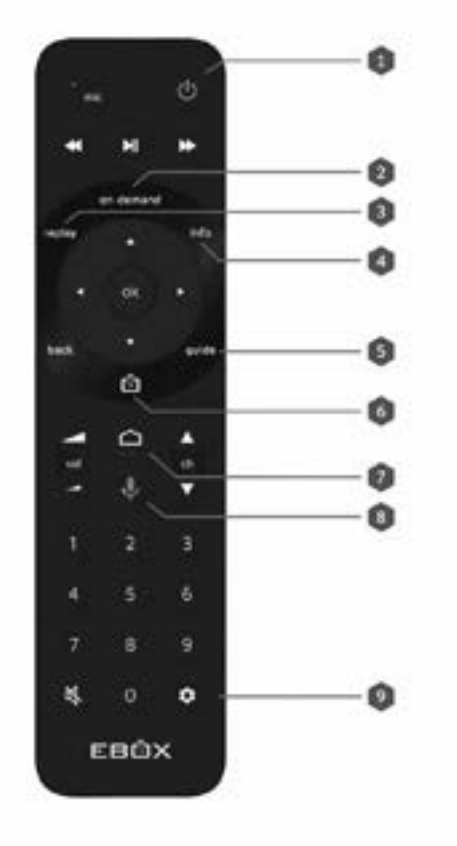

#### 1 ON / OFF

- 2 Sur demande : Affiche le menu de vidéo sur demande
- Rejouer : Affiche le menu des chaînes en rattrapage
- 4 Info : Affiche le détail d'une émission sélectionnée
- 5 Guide : Affiche le guide horaire
- 6 TV : Lance l'application EBOX TV
- 7 Android Home : Affiche le menu Android
- 8 Micro : Active la commande vocale
- 😰 Paramètres : Envoi au menu des paramètres Android

### Télécommande -

#### Association de la télécommande Bluetooth

Appuyer sur le bouton Bluetooth (entre 5 et 10 secondes) sur le côté du décodeur.

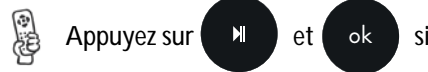

simultanément pendant 5 secondes.

onctions

#### Dissociation de la télécommande Bluetooth

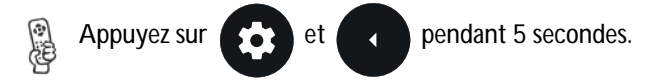

Si pour une raison ou une autre la télécommande venait à ne plus fonctionner, il su t de la dissocier et de l'associer de nouveau afin de rétablir la communication.

Si vous avez fait la synchronisation infrarouge via le menu Paramètres - Télécommande en plus du Bluetooth, la fonction infrarouge sera encore associée jusqu'à ce que vous la réinitialisiez via le même menu.

#### Utilisation de la télécommande en mode infrarouge

Si vous le préférez, vous pouvez utiliser la télécommande en mode infrarouge. Cette fonction sert surtout à résoudre des problèmes d'interférence. L'indicateur lumineux de la télécommande clignotera deux fois pour confirmer le changement.

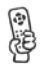

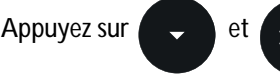

simultanément pendant 5 secondes.

Attention! Le micro ne sera pas fonctionnel en mode infrarouge. Si vous désirez utiliser la fonction de commande vocale il vous faudra repasser en mode Bluetooth.

#### Pour repasser en mode Bluetooth

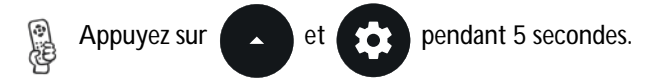

Il est parfois nécessaire de dissocier la télécommande et répéter les étapes mentionnées ci-haut.

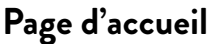

La page d'accueil permet de rassembler tout le contenu TV sur une seule page. Enregistrements, reprises de visionnement, contenu sur demande (en direct ou en rattrapage), recherche de contenu, paramètres tout y est!

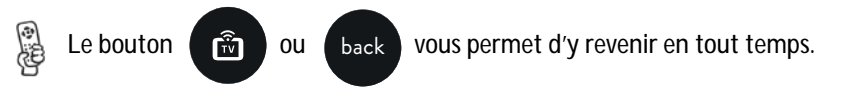

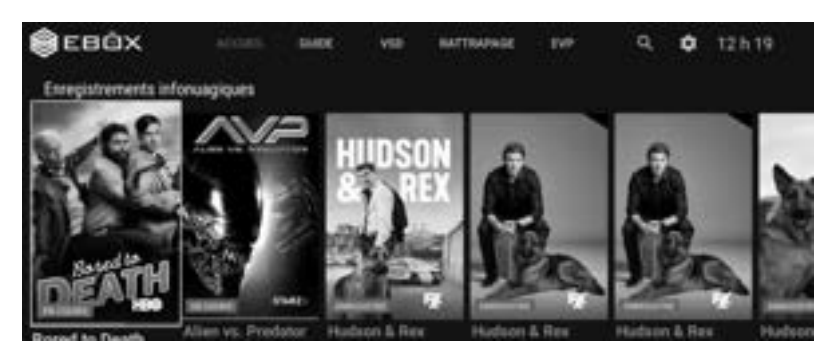

#### Reprise d'un visionnement en cours

À partir de la page d'accueil, vous pouvez maintenant reprendre le visionnement d'un contenu en rattrapage ou sur demande là où vous l'avez laissé. (Sujet aux droits de di usion)

#### Vidéo sur demande (VSD)

Voyez ou revoyez vos émissions, films et séries préférées à votre guise, selon les chaînes de votre forfait. Le contenu est classé par chaînes afin de faciliter la navigation. (Sujet aux droits de diffusion)

#### Rattrapage

La fonction rattrapage permet de visionner certaines émissions jusqu'à 3 jours après leur diffusion. (Sujet aux droits de diffusion)

#### Retour à la chaîne précédente

Vous pouvez aisément retourner à la chaîne précédemment sélectionnée. C'est donc plus facile de retrouver l'émission que vous regardiez!

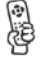

Simplement appuyer sur

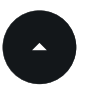

lorsque vous visionnez du contenu.

# App TV - Menus

#### Navigation en direct

Il vous est aussi possible de voir ce qui est présentement di usé en direct sur les autres chaînes de votre forfait. Vous pouvez donc rapidement changer de poste de cette façon.

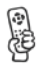

Appuyez deux fois

lors d'une di usion en direct.

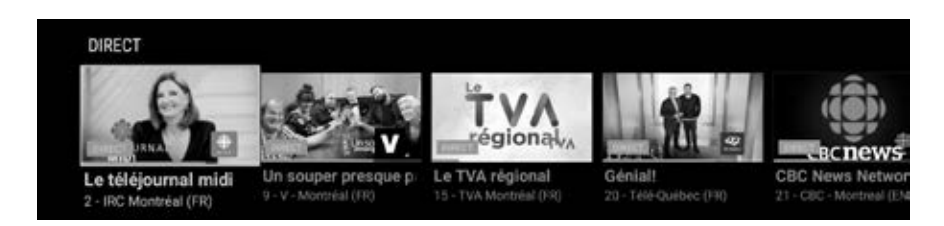

#### Guide horaire

Le guide horaire vous permet de visualiser le contenu en cours, passé ou à venir. Vous pouvez facilement passer d'une journée à l'autre en appuyant sur

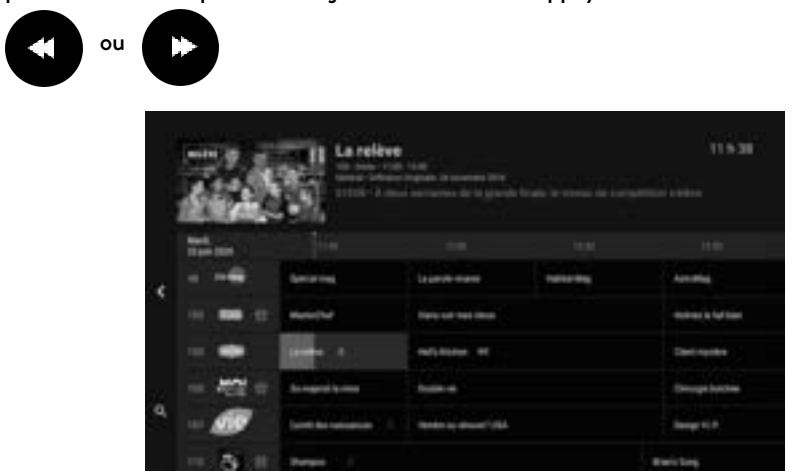

#### Indicateur visuel - rejouer

Sur le guide horaire, un indicateur est a ché à côté de chaque titre lorsqu'il est possible de rejouer l'émission depuis le début. L'indicateur est a ché à droite du titre des émissions qui le permettent.

## App TV - Paramètres

#### Paramètres

Vous pouvez accéder aux paramètres de l'application EBOX TV par la page d'accueil.

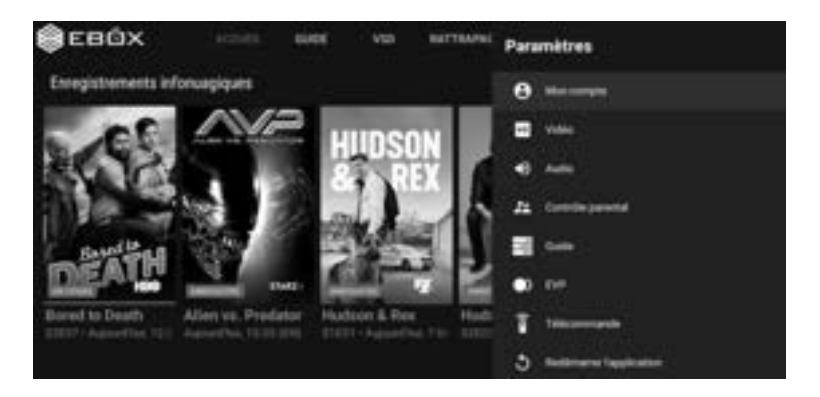

#### Contrôle de la qualité du flux vidéo

Dans les paramètres de l'application EBOX TV, vous pouvez maintenant contrôler la qualité vidéo de vos émissions. Nous recommandons de laisser ce paramètre à "Meilleure" afin d'optimiser la qualité de l'image et sa fluidité.

#### Chaînes régionales

Vous pouvez afficher, ou non, les variantes régionales des chaînes qui l'offrent. Par exemple : TVA Montréal ou Noovo Sherbrooke. La programmation varie légèrement, surtout dans les bulletins de nouvelles ou de météo.

#### Contrôle parental

Le contrôle parental devient plus flexible que jamais! Vous pouvez maintenant bloquer le contenu par tranche d'âge (12, 15 et 17 ans)!

#### Dolby 5.1

EBOX TV est disponible en Dolby 5.1 (son) sur toutes les chaînes qui supportent ce format audio. Une fois l'option activée, le son par défaut sera en Dolby 5.1.

#### Vidéodescription

Une trame sonore narrative est disponible pour les chaînes qui l'offrent.

#### Menu Android

Androi

Le menu Android vous permet d'accéder à une multitude d'applications comme YouTube, le Play Store et Spotify! Accédez à tout le potentiel de votre EBOX TV!

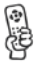

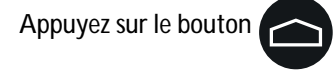

#### Fermer des applications en cours

En cas de problème, vous pouvez fermer une application en cours et la rouvrir. Pour ce faire, vous devez aller dans le menu Paramètres - Applications d'Android et sélectionner votre application, Forcer l'arrêt et sélectionner Disponible pour la rouvrir. Cette fonction règle la majorité des problématiques se présentant avec une application.

#### Menu de configuration Android

Le menu de configuration Android vous permet entre autres de gérer votre connexion Internet, d'ajouter des accessoires et de gérer les applications ajoutées.

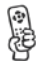

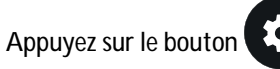

#### Recherche par commande vocale

La recherche vocale vous permet de trouver le contenu que vous désirez sans avoir à l'écrire!

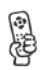

Appuyez sur le bouton

et dites ce que vous recherchez!

Attention! Si vous faites une recherche vocale dans le menu Android la recherche ne se fera qu'à l'intérieur des applications Android. Si vous désirez rechercher du contenu TV vous devez effectuer la recherche dans l'application EBOX TV. Aussi, vous ne pourrez pas utiliser cette fonction avec la télécommande en mode infrarouge.

### Enregistrement

#### Enregistreur infonuagique

Pour utiliser la fonctionnalité d'enregistrement infonuagique, il faut préalablement souscrire à un forfait d'enregistrement. En fonction de votre forfait, il est possible d'enregistrer de 4 à 8 émissions à la fois en plus de pouvoir regarder un autre type de contenu. Les forfaits permettent d'enregistrer de 100 heures à 300 heures de contenu. Ils permettent aussi d'accéder à un plus grand nombre de visionnements simultanés dans une même résidence. Les abonnés peuvent enregistrer sur n'importe quel appareil et visionner leurs enregistrements sur l'appareil de leur choix. De plus, l'enregistreur n'utilise pas votre bande passante. Il n'y a donc aucun impact sur l'accès internet lorsque vous enregistrez.

#### Enregistrer

Pour enregistrer une émission, il faut commencer par la sélectionner dans le guide horaire.

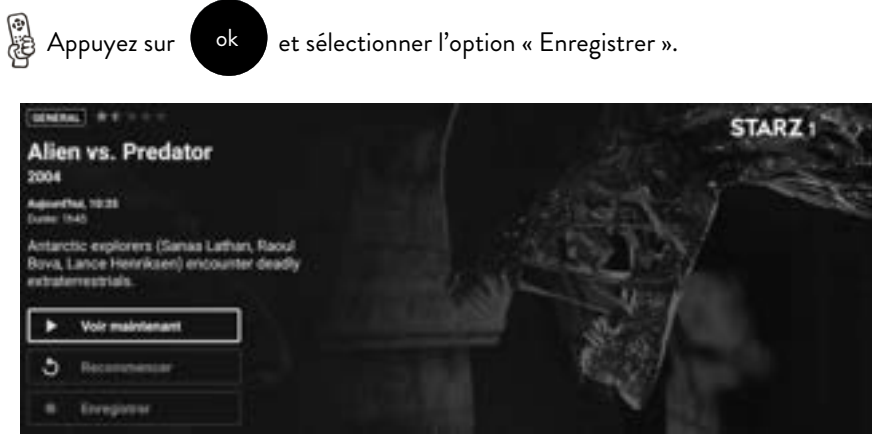

#### **Options d'enregistrement**

Vous pouvez demander à l'application de supprimer votre contenu après 7 jours, 30 jours, ou jusqu'à 120 jours. Si votre espace infonuagique se rempli complètement, les plus anciens enregistrements s'effaceront pour laisser place aux plus récents. Vous pouvez aussi demander à l'application d'enregistrer tous les épisodes d'une série.

| Enregistrer une seule fois | - | • | Erregistrer |  |
|----------------------------|---|---|-------------|--|
| Garder 30 jours            |   | ۰ | Acesder     |  |

## Enregistrement

#### Indicateur visuel

Dans le guide horaire, un point rouge indiquera l'enregistrement d'une émission. Dans le cas d'une série, le point rouge sera doublé pour indiquer que plusieurs enregistrements sont prévus.

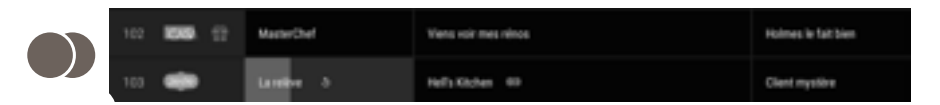

#### Menu Accueil

Les enregistrements sont affichés en rangées et en ordre chronologique, à partir du plus récent, dans le menu Accueil de l'application EBOX TV.

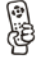

Accédez à la page d'accueil en appuyant

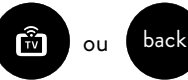

Ensuite, simplement sélectionner l'émission désirée, puis sélectionner l'option « Voir maintenant ».

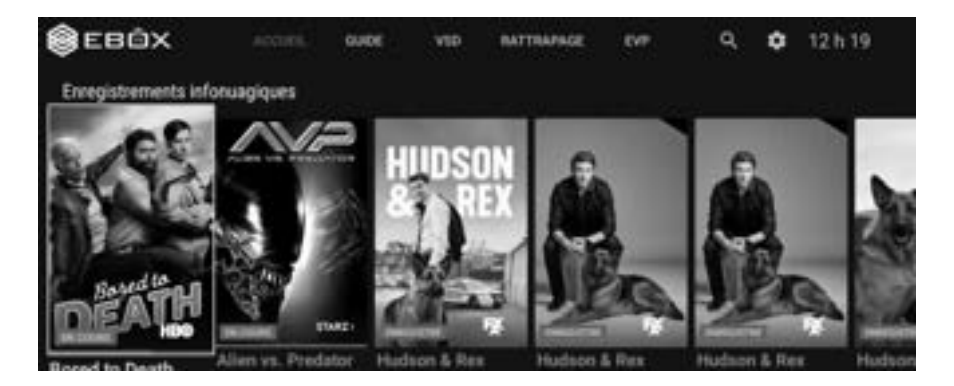

### Gestion des enregistrements

#### Suppression et options d'un enregistrement

Pour supprimer un enregistrement, vous n'avez qu'à sélectionner l'émission que vous souhaitez supprimer et sélectionner « Choisir et supprimer ». Vous pouvez aussi modifier les options d'enregistrement à cet endroit.

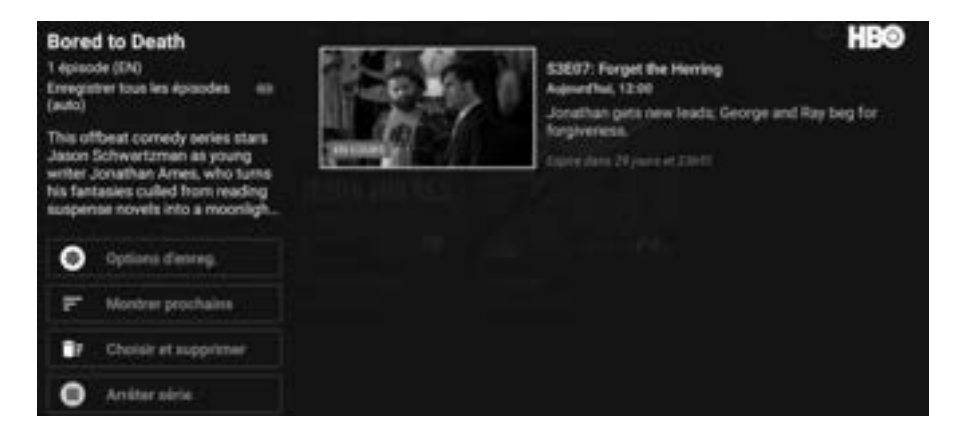

Sur la page d'accueil de l'application EBOX TV, un appui long sur le bouton OK permet de sélectionner rapidement plusieurs enregistrements, émissions rejouables et favoris en vidéo sur demande afin de les supprimer. Cette fonction est également disponible dans le menu EVP pour les enregistrements.

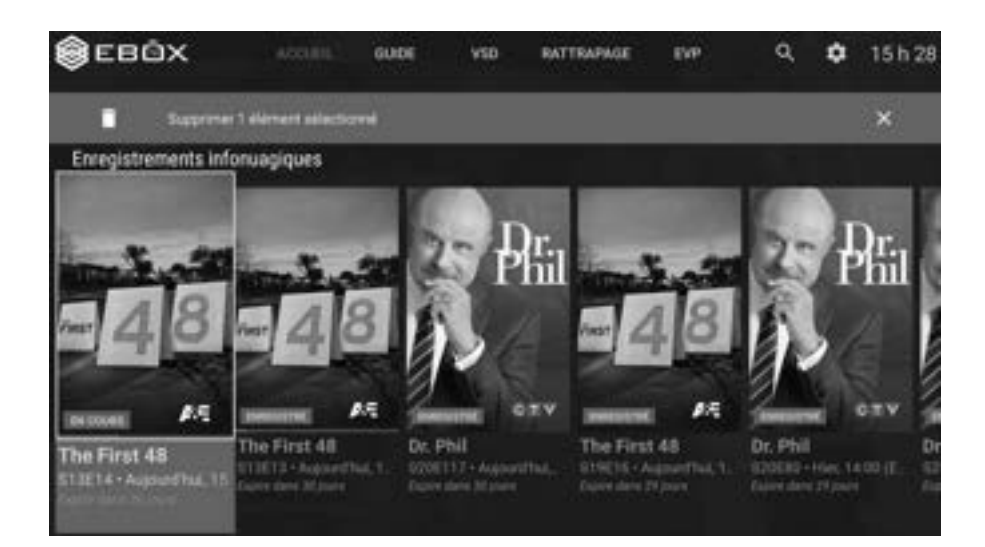

# Gestion des enregistrements

#### Menu EVP

Le menu Enregistrements Vidéo Personnels (EVP) vous permet d'accéder à l'ensemble de vos enregistrements. Les enregistrements déjà effectués et à venir peuvent être consultés de même que les conflits d'enregistrement.

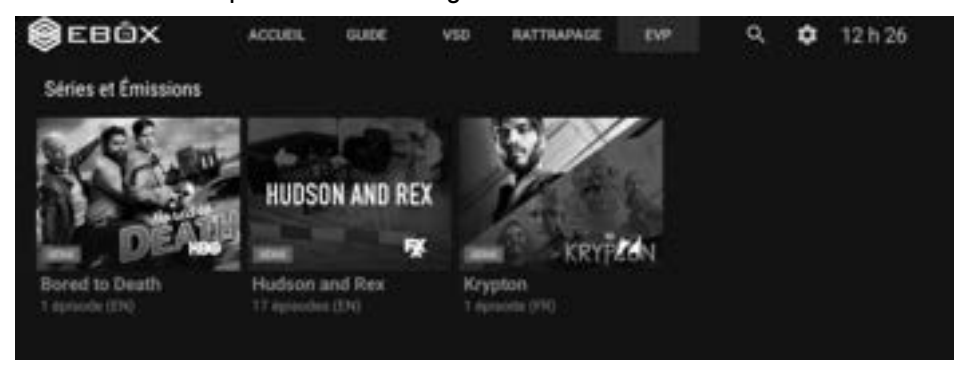

#### Menu paramètres de l'EVP

Le menu Paramètres EVP permet d'afficher l'information du forfait EVP auquel vous souscrivez et l'espace infonuagique utilisé.

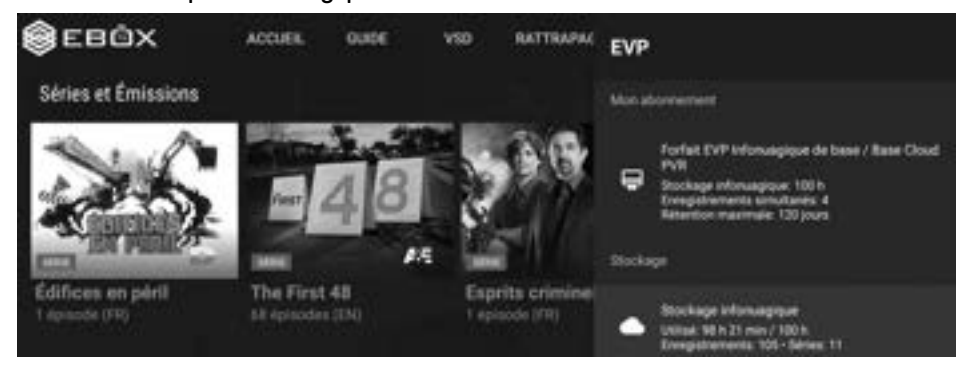